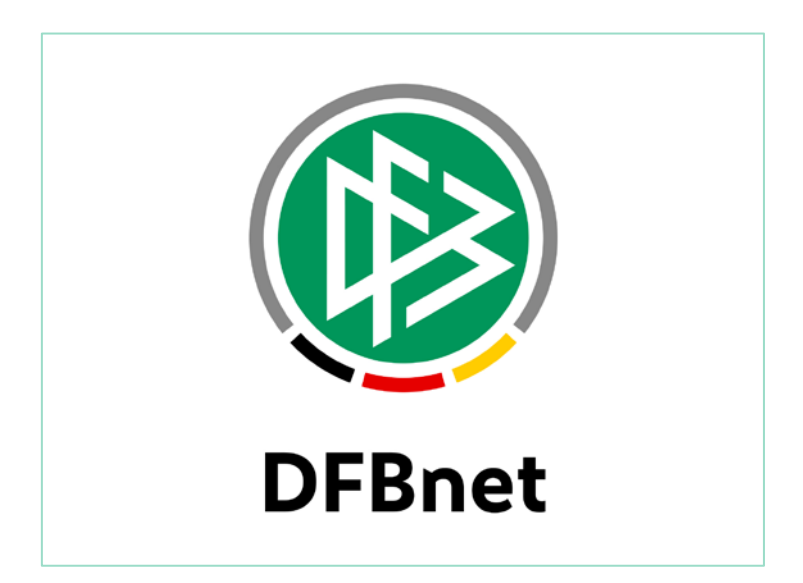

|           |               |                                                                |              | Version:     |  |  |
|-----------|---------------|----------------------------------------------------------------|--------------|--------------|--|--|
| System:   |               | DFBnet Sportgeric                                              | 6.40         |              |  |  |
| Speicherp | fad/Dokument: | 20042017_DFBnet_Freigabemitteilung_Sportgerichtsbarkeit_6.40.c |              |              |  |  |
|           | Erstellt:     | Letzte Änderung:                                               | Geprüft:     | Freigabe:    |  |  |
| Datum:    | 18.04.2017    | 27.04.2017                                                     | 11.05.2017   | 11.05.2017   |  |  |
| Version:  | 1.0           | 1.3                                                            | 1.4          | 1.4          |  |  |
| Name:     | Taner Yilmaz  | Jens Leibküchler                                               | Thomas Heyne | Thomas Heyne |  |  |

© 2017 DFB-Medien GmbH & Co. KG

Alle Texte und Abbildungen wurden mit größter Sorgfalt erarbeitet, dennoch können etwaige Fehler nicht ausgeschlossen werden. Eine Haftung der DFB-Medien, gleich aus welchem Rechtsgrund, für Schäden oder Folgeschäden, die aus der An- und Verwendung der in diesem Dokument gegebenen Informationen entstehen können, ist ausgeschlossen.

Das Dokument ist urheberrechtlich geschützt. Die Weitergabe sowie die Veröffentlichung dieser Unterlage sind ohne die ausdrückliche und schriftliche Genehmigung der DFB-Medien nicht gestattet. Zuwiderhandlungen verpflichten zu Schadensersatz. Alle Rechte für den Fall der Patenterteilung oder der GM-Eintragung vorbehalten.

Die in diesem Dokument verwendeten Soft- und Hardwarebezeichnungen sind in den meisten Fällen auch eingetragene Warenzeichen und unterliegen als solche den gesetzlichen Bestimmungen.

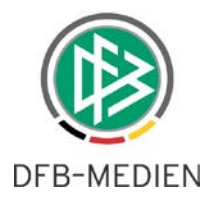

# Inhaltsverzeichnis

| 1.  | Zeic | henzähler für Freitextfelder                                                                      | . 3 |
|-----|------|---------------------------------------------------------------------------------------------------|-----|
|     | 1.1  | Erfassung von Mustertexten                                                                        | . 3 |
|     | 1.2  | Erfassung von Tenor, Begründung, Kostenaufstellung im Fall                                        | . 4 |
| 2.  | Zuor | dnung von Mustertexten zu mehreren Gerichtstypen                                                  | . 5 |
| 3.  | Zusä | tzliche Checkbox Sonderberichte                                                                   | . 7 |
| 4.  | Auto | omatische Selektion des Dokuments beim Versand                                                    | . 8 |
| 5.  | Rech | ntsmittelfälle ohne Urteil/ Neu Sanktion (keine Sanktion)                                         | . 8 |
| 6.  | Erwe | eiterung Urteilstypen bei Spielleitenden Instanzen                                                | . 9 |
| 7.  | Neu  | e Platzhalter für Mustertexte für SR-Assistent 1, SR-Assistent 2, vierter Offizieller $^{\prime}$ | 10  |
| 8.  | Ums  | ortierung Vorstrafenregister letzter Fall als erster Eintrag                                      | 11  |
| 9.  | Feld | er Mustertext und Begründung vergrößern                                                           | 11  |
| 10. | Abbi | ildungsverzeichnis                                                                                | 12  |
| 11. | Bear | beitungshistorie                                                                                  | 12  |

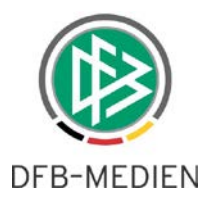

# 1. Zeichenzähler für Freitextfelder

#### 1.1 Erfassung von Mustertexten

In allen Freitextfeldern der Sportgerichtsbarkeit steht jetzt unterhalb des jeweiligen Freitextfeldes ein Zeichenzähler zur Verfügung, somit kann der Anwender einsehen wie viele Zeichen noch zur Verfügung stehen. Der Mechanismus ist zudem mit einem Ampelsystem versehen.

Bei der Erfassung von Mustertexten zeigt das System bei der Anlage eines Mustertextes an, wie viele Zeichen noch zur Verfügung stehen.

| Allgemein         |                                      |               |                                             |
|-------------------|--------------------------------------|---------------|---------------------------------------------|
| Verband           | Fußball- u. Leichtathletik-Verband V | Gerichtstypen | Alle auswählen                              |
| Vorgangstyp       | Keine Auswahl                        |               | 1_Jugendsportgericht<br>2_Kreissportgericht |
| Mustertextkennung |                                      |               | 3_Bezirkssportgericht                       |
| Mustertext aktiv  |                                      |               | 5_Verbandsgericht                           |
|                   |                                      |               | 6_Spielleitende Instanz Jugend              |
| Mustertext        |                                      |               |                                             |
| Gesetz            | Keine Auswahl                        | T             |                                             |
| Platzhalter       | Adresse der Verhandlung              | Einfügen      |                                             |
| Text              |                                      |               |                                             |
|                   |                                      |               |                                             |
|                   |                                      |               |                                             |
|                   |                                      |               |                                             |
|                   |                                      |               |                                             |
|                   |                                      |               |                                             |
|                   |                                      |               |                                             |
|                   |                                      |               |                                             |
|                   |                                      |               |                                             |
|                   |                                      |               |                                             |
|                   |                                      |               | I 🧳                                         |
|                   |                                      |               | Verbleibende Zeichen: 4000                  |
|                   |                                      |               |                                             |
|                   |                                      |               |                                             |
| Zurück            |                                      |               | Speichern                                   |

#### Abbildung 1: Zeichenzähler bei Erfassung Mustertext

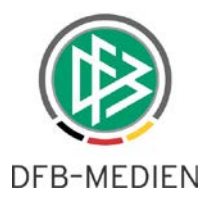

### 1.2 Erfassung von Tenor, Begründung, Kostenaufstellung im Fall

In der elektronischen Fallakte steht nun ebenfalls im Tab Mustertexte für die Felder Text, Begründung und Kostenaufstellung einen Zeichenzähler inkl. farblichem Ampelsystem zur Verfügung.

| Fall Erstellung       | Anordnung        | Anhörung/Stellungnahme | Verhandlungslad | ung Urtei    | -Beschluss     | Außerkraftsetzung |
|-----------------------|------------------|------------------------|-----------------|--------------|----------------|-------------------|
| Fallbasisdaten        |                  |                        |                 |              |                |                   |
| Aktenzeichen 0000     | 1-16/17-KJSK 02  |                        | Status          | Entscheidun  | g in Erfassung |                   |
| Gericht KJSK          | 02 Lüdenscheid   |                        | Name            | Yilmaz, Tane | r              |                   |
| Spieldatum            |                  |                        | Fallgrundlage   | As           |                |                   |
| Spielkennung          |                  |                        |                 |              |                |                   |
| Allgemein Beteiligt   | e Mustertext     | e Dokumente Versa      |                 |              |                |                   |
| Liste der Beteiligten |                  |                        |                 |              |                |                   |
| Grundtyp              | Тур              | Name                   |                 | Verein       |                | Mustertext        |
| 归 豄 Beschuldigter     | Gastmanns        | schaft FC Lüdens       | cheid e.V.      | FC Lüdensch  | neid e.V.      |                   |
|                       |                  |                        |                 |              |                |                   |
| Mustertext            |                  |                        |                 |              |                |                   |
| Beschuldigter         | FC Lüdenscheid ( | e.V.                   |                 |              |                |                   |
| Mustertext            | Bitte auswählen  |                        | •               |              |                |                   |
| lext                  |                  |                        |                 |              |                |                   |
|                       |                  |                        |                 |              |                |                   |
|                       |                  |                        |                 |              |                |                   |
|                       |                  |                        |                 |              |                |                   |
|                       |                  |                        |                 |              |                |                   |
|                       |                  |                        |                 |              |                |                   |
|                       |                  |                        |                 |              |                |                   |
|                       |                  |                        |                 |              |                |                   |
|                       |                  |                        |                 | τ.           |                |                   |
|                       |                  |                        |                 | 1.           |                |                   |
|                       |                  |                        |                 |              | Verbleibende   | Zeichen: 8000     |
| Bearündung            |                  |                        |                 |              |                |                   |
| begrandung            |                  |                        |                 |              |                |                   |
|                       |                  |                        |                 |              |                |                   |
|                       |                  |                        |                 |              |                |                   |
|                       |                  |                        |                 |              |                |                   |
|                       |                  |                        |                 |              |                |                   |
|                       |                  |                        |                 |              |                |                   |
|                       |                  |                        |                 |              |                |                   |
|                       |                  |                        |                 |              |                |                   |
|                       |                  |                        |                 |              | Verbleibende : | Zeichen: 16000    |
| Kostenaufstellung     |                  |                        |                 |              |                |                   |
|                       |                  |                        |                 |              |                |                   |
|                       |                  |                        |                 |              |                |                   |
|                       |                  |                        |                 |              | Verbleibende   | Zeichen: 1000     |
| Rechtsmittelbelehrung | Bitte auswählen  |                        | T               |              |                |                   |
|                       |                  |                        |                 |              |                |                   |
| Zurück                |                  |                        |                 | Freigeber    | n Druckvo      | rschau Speichern  |
|                       |                  |                        |                 |              |                |                   |

#### Abbildung 2: Zeichenzähler im Tab Mustertexte für Text, Begründung, Kostenaufstellung

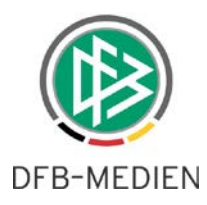

### 2. Zuordnung von Mustertexten zu mehreren Gerichtstypen

Mit dem Release 6.40 wird es dem Anwender ermöglicht sein, über das Menü "Mustertexte" (Rolle Gerichtswesen-Admin) einen Mustertext mehreren Gerichtstypen zu zuweisen.

Dafür haben besteht wahlweise die Option, einen neuen Mustertext anzulegen und die Zuordnung dabei vorzunehmen oder einen bereits bestehenden Mustertext zu bearbeiten und die zugeordneten Gerichtstypen anzupassen.

| Allgemein                                                       |                                                         |                        |                                                                                                    |
|-----------------------------------------------------------------|---------------------------------------------------------|------------------------|----------------------------------------------------------------------------------------------------|
| Verband<br>Vorgangstyp<br>Mustertextkennung<br>Mustertext aktiv | Fußball- u. Leichtathletik-Verband V<br>Keine Auswahl ▼ | Gerichtstypen          | Alle auswählen<br>1_Jugendsportgericht<br>2_Kreissportgericht<br>3_Bezirkssportgericht<br>4_Verbandssportgericht<br>5_Verbandsgericht<br>6 Spielleitende Instanz Jugend |
| Mustertext                                                      |                                                         | Contract of Contractor |                                                                                                    |
| Gesetz                                                          | Keine Auswahl                                           | ,                      |                                                                                                    |
| Platzhalter                                                     | Adresse der Verhandlung                                 | Einfügen               |                                                                                                    |
| TEXL                                                            | Ι                                                       |                        | Verbleibende Zeichen: 4000                                                                                                    |
| Zurück                                                          |                                                         |                        | Speichern                                                                                                    |

#### Abbildung 3: Zuordnung Mustertexte zu mehreren Gerichtstypen / Anlage

#### Das System arbeitet bei der Zuweisung wie folgt:

- Werden alle Gerichtstypen einzeln markiert und gespeichert, wechselt die Anzeige automatisch auf den "Alle auswählen"-Eintrag. Bei der Suche nach Mustertexten erhält man vor dem Bearbeiten in der Spalte Gerichtstypen die Anzeige "alle Gerichtstypen".
- Ordnet man einem Mustertext nicht alle Gerichtstypen zu, werden die jeweils zugeordneten Gerichtstypen hier entsprechend angezeigt.

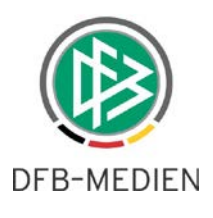

| Kennung                         | 5 | Gesetz       | Vorgangstyp        | Gerichtstypen                                                        | Aktiv        |
|---------------------------------|---|--------------|--------------------|----------------------------------------------------------------------|--------------|
| 归 spg-235                       |   |              |                    | Alle Gerichtstypen                                                   | <b>v</b>     |
| 🖳 spg-235 2                     | 2 | Spielordnung |                    | 2_Kreissportgericht<br>3_Bezirkssportgericht<br>1_Jugendsportgericht | ~            |
| 归 spg-235 2                     |   |              | Verhandlungsladung | Alle Gerichtstypen                                                   | ×            |
| Seite 1/1 (3 Treffer insgesamt) |   |              |                    |                                                                      | <u>1</u> 🕨 🕅 |

#### Abbildung 4: Ansicht Spalte Gerichtstypen beim Suchen/Bearbeiten von Mustertexten

Wählt man einen Mustertext zum Bearbeiten an, sind die festgelegten Gerichtstypen zur Orientierung grau hinterlegt. In diesem Beispiel wurde der Mustertext mit der Kennung spg-235 2 zum Bearbeiten aufgerufen.

| Gerichtstypen | Alle auswählen                                                                |   |
|---------------|-------------------------------------------------------------------------------|---|
|               | 1_Jugendsportgericht<br>2_Kreissportgericht<br>3_Bezirkssportgericht          | Í |
|               | 4_Verbandssportgericht<br>5_Verbandsgericht<br>6_Spielleitende Instanz Jugend | - |

Abbildung 5: Ansicht Gerichtstypen markiert in der Bearbeiten Ansicht

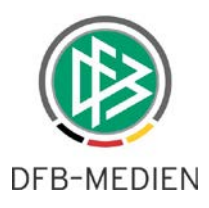

# 3. Zusätzliche Checkbox Sonderberichte

Bisher konnte man bei der Spielsuche zur Fallanlage über die entsprechenden Filter nach "Roten Karten" oder nach "Vorkommnissen" aus dem Spielbericht suchen.

Mit dem Release 6.40 steht eine weitere Filtermöglichkeit "Sonderbericht" bei der Spielsuche zur Fallanlage zur Verfügung.

Über diesen Filter hat der Anwender nun die Möglichkeit, nach Spielen mit einem Sonderbericht zu suchen. Hintergrund für diese Checkbox ist, dass es durchaus Spiele geben kann, zu denen nur ein Sonderbericht ohne Rote Karte existiert.

Zusätzlich zum Setzen des Filters Sonderbericht sind natürlich die Standardfilter für die Spielsuche zu setzen.

| Spiele Freie Ei                   | ingabe                          |                              |             |                 |          |         |          |
|-----------------------------------|---------------------------------|------------------------------|-------------|-----------------|----------|---------|----------|
| Spielsuche                        |                                 |                              |             |                 |          |         |          |
| Saison                            | 16/17                           | ▼ Verband                    | Fußbal      | - u. Leichtathl | etik-Ver | band We | s V      |
| Datum von/bis                     | 11.10.2016 10.04.2017           | Mannschafts                  | art Herren  |                 |          |         | •        |
| Spielkennung                      |                                 | Spielklasse                  | Kreislig    | Kreisliga A 🔹   |          |         |          |
| Gericht                           | Bitte auswählen                 | ▼ Gebiet                     | -           | Kreis Bielefeld | d        |         | •        |
| Filter I rote Karten Vorkommnisse |                                 |                              |             |                 |          |         |          |
| Eingaben leeren Suchen            |                                 |                              |             |                 |          |         | uchen    |
| ™ Datum Uhrz                      | zeit 🕬 Heimmannschaft           | <sup>™≜</sup> Gastmannschaft | Spielklasse | Ergebnis        | Info     | Spielb. | Sonderb. |
| 16.10.2016 14:3                   | 0 FC Türk Sport Steinhagen      | TuS Einigkeit Hillegossen    | Kreisliga A | 2:1             | <b>~</b> | 尨       | i 🖉      |
| Seite 1/1 (1 Treffer              | Seite 1/1 (1 Treffer insgesamt) |                              |             |                 |          |         |          |

#### Abbildung 6: Checkbox- Filtermöglichkeit für Sonderberichte

Gibt es Treffer zu den gefilterten Werten, so werden diese - wie bisher bei den bisherigen Filteroptionen auch - in der Trefferliste angeboten.

Auch bei Spielen mit Sonderberichten kann man über den Bearbeiten-Button direkt die Fallanlage starten.

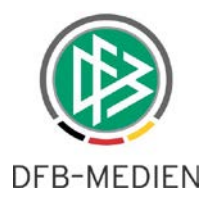

# 4. Automatische Selektion des Dokuments beim Versand

Beim Versand wird jetzt das zum jeweiligen Vorgangstyp gehörende Dokument automatisch vorselektiert.

| Ø Dateiname                                               | Größe | Beschreibung                           | Vorgang          | Datum                       | Benutzer |
|-----------------------------------------------------------|-------|----------------------------------------|------------------|-----------------------------|----------|
| 00004-16_17-KL C 2-1.FC HAGENSHOF E.V<br>Entscheidung.pdf | 104k  | Entscheidung für 1.FC HAGENSHO<br>E.V. | F<br>Entscheidun | 07.03.2017<br>9<br>14:51:13 | Тауі     |
| Zurück                                                    |       |                                        |                  |                             | Senden   |
|                                                           |       |                                        |                  |                             |          |
| /ersandprotokoll                                          |       |                                        |                  |                             |          |
| Es existiert kein Versandprotokoll.                       |       |                                        |                  |                             |          |

Abbildung 7: Automatische Selektion des Urteils im Versand

### 5. Rechtsmittelfälle ohne Urteil/ Neu Sanktion (keine Sanktion)

Zu den bereits bestehenden Sanktionsarten wurde eine zusätzliche Sanktionsart "Keine Sanktion" hinzugefügt.

Diese dient für Fälle, die eigentlich ein Rechtsmittel darstellen, aber keinen Erstinstanz-Fall haben, zum Beispiel um gegen eine gelbrote Karte mittels Einspruch vorzugehen.

Das Problem hierbei bestand vorher darin, dass zu der gelbroten Karte ja gar kein Urteil vorliegt.

| Grundtyp          | Тур                                         | Name                | Verein                            | Status |
|-------------------|---------------------------------------------|---------------------|-----------------------------------|--------|
| 🔚 音 Beschuldigte  | er Gastverein                               | 1.FC HAGENSHOF E.V. | 1.FC HAGENSHOF E.V.               |        |
| Entscheidung      |                                             |                     |                                   |        |
| äeschuldigter     | 1.FC HAGENSHOF E.V.<br>Verwaltungsentscheid | • Urtel             | snummer                           |        |
| Gesetzesgrundlage |                                             |                     |                                   |        |
| Gesetzesgrundlage | Keine Auswahl •                             |                     |                                   |        |
| Sanktion          |                                             |                     |                                   |        |
| Art               | Keine Sanktion                              | • 🖉 mit             | t Auflagen                        |        |
| Auflagen          |                                             |                     |                                   |        |
| Auflagen          |                                             |                     |                                   |        |
|                   | ç                                           |                     |                                   | le.    |
| Kosten des Verfah | rens                                        |                     |                                   |        |
| Kosten            | c                                           | Ers                 | tattung Rechtsmittelgebühr        | ¢      |
| Gebühren          | c                                           | 0 5                 | Stellungnahme des Vereins lag vor |        |
|                   |                                             |                     |                                   |        |

Abbildung 8: Neue Sanktionsart - Keine Sanktion

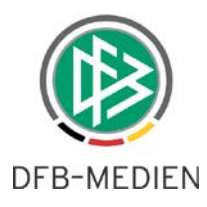

# 6. Erweiterung Urteilstypen bei Spielleitenden Instanzen

Bei den Spielleitenden Instanzen und Spielleitenden Instanzen Jugend (und nur bei diesen Gerichtstypen) erscheint in Zukunft zusätzlich der Urteilstyp Strafanordnung. Vorbelegt bleibt aber der Verwaltungsentscheid. Der Typ Strafanordnung wird in einigen Verbänden benötigt und musste somit zur Verfügung gestellt werden.

| Fall Erstellung                                                                                                    | Strafantrag                              | Stellungnahme                 | Verwaltungsentscheid            | Außerkraftsetzung                                   |           |
|----------------------------------------------------------------------------------------------------|------------------------------------------|-------------------------------|---------------------------------|-----------------------------------------------------|-----------|
| Fallbasisdaten   Aktenzeichen 000   Gericht Kre   Spieldatum   Spielkennung                                                                                                    | 017-16/17-K18-Her<br>eis Lemgo Kreisliga | π-KL-B-2<br>B Gruppe 2 Herren | Status<br>Name<br>Fallgrundlage | Entscheidung in Erfassung<br>Yilmaz, Taner<br>sassa |           |
| Allgemein Betei                                                                                                    | iligte Musterte                          | xte Dokumente                 | Versand                         |                                                     |           |
| Beteiligte                                                                                                    | _                                        |                               |                                 |                                                     |           |
| Grundtyp                                                                                                    | Тур                                      | Name                          |                                 | Verein                                              | Status    |
| 归 豄 Beschuldigter                                                                                                    | Heimverein                               | BALLSPIELVEREIN LEE           | SE V.1924 E.V.                  | BALLSPIELVEREIN LEESE V.1924 E.V.                   |           |
| Entscheidung<br>Beschuldigter BALLSPIELVEREIN LEESE V.1924 E.V.<br>Bitte auswählen VUrteilsnummer<br>Bitte auswählen<br>Verwaltungsentscheid<br>Gesetzesgrundlage Keine Auswahl V |                                          |                               |                                 |                                                     |           |
| Sanktion                                                                                                    |                                          |                               |                                 |                                                     |           |
| Art                                                                                                    | Bitte auswählen                          | •                             | ,                               |                                                     |           |
| Kosten des Verfahrens                                                                                                    |                                          |                               |                                 |                                                     |           |
| Gebühren                                                                                                    | 0,00                                     | ¢                             | Stellungna                      | hme des Vereins lag vor                             |           |
|                                                                                                    |                                          |                               |                                 |                                                     | -         |
| Zurück                                                                                                    |                                          |                               |                                 |                                                     | Speichern |

Abbildung 9: Beschuldigter/ Urteilstyp Strafanordnung bei Spielleitenden Instanzen

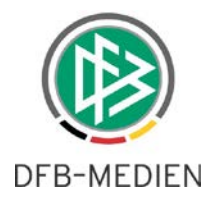

# 7. Neue Platzhalter für Mustertexte für SR-Assistent 1, SR-Assistent 2, vierter Offizieller

| Allgemein                                                       |                                                                                                    |               |                                                                                                    |
|-----------------------------------------------------------------|----------------------------------------------------------------------------------------------------|---------------|----------------------------------------------------------------------------------------------------|
| Verband<br>Vorgangstyp<br>Mustertextkennung<br>Mustertext aktiv | Fußball- u. Leichtathletik-Verband V<br>Keine Auswahl 🔹                                                                                                    | Gerichtstypen | Alle auswählen<br>1_Jugendsportgericht<br>2_Kreissportgericht<br>3_Bezirkssportgericht<br>4_Verbandssportgericht<br>5_Verbandsgericht<br>6_Spielleitende Instanz Jugend |
| Mustertext                                                      |                                                                                                    |               |                                                                                                    |
| Gesetz                                                          | Keine Auswahl                                                                                                    | T             |                                                                                                    |
| Platzhalter<br>Text                                             | Adresse der Verhandlung<br>Kosten und Gebühren<br>Liga<br>Name der Gastmannschaft<br>Name des Heimmannschaft<br>Name des 1.Assistenten<br>Name des 2.Assistenten<br>Name des Betroffenen<br>Name des Gastvereins<br>Name des Schiedsrichters<br>Name des Schiedsrichters<br>Name des Schiedsrichters<br>Name des Zeugen<br>Passenummer des Betroffenen | ▼ Einfügen    |                                                                                                    |
|                                                                 | Punktabzug<br>Rechtsmittel<br>Rechtsmittel, Datum des Urteils der Vorinstanz<br>Rechtsmittel, Kosten der Vorinstanz<br>Rechtsmittelführer<br>sonstige Kosten                                                                                                    | •             | Verbleibende Zeichen: 4000                                                                                                    |
| Zurück                                                          |                                                                                                    |               | Speichern                                                                                                    |

#### Abbildung 10: Zusätzliche Platzhalter bei Anlage von Mustertexten

Mit der Version 6.40 werden neben dem Schiedsrichter auch die Assistenten und der vierte Offizielle als Platzhalter bei der Erstellung von Mustertexten zur Verfügung gestellt.

Zur besseren Orientierung wird analog zu den anderen Platzhaltern eine Warnung ausgegeben, wenn der verwendete Platzhalter nicht ersetzt werden kann.

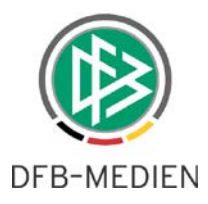

# 8. Umsortierung Vorstrafenregister letzter Fall als erster Eintrag

Bei den Vorstrafenregistern wird nun der letzte (jüngste) Fall als Erster Eintrag aufgeführt. Bisher wurde immer der älteste Fall aufgeführt.

# 9. Felder Mustertext und Begründung vergrößern

Bei der Fallbearbeitung unter dem Tab Mustertexte wurde bei den Feldern "Text" und "Begründung" die Zeichenanzahl aufgestockt.

Im Feld "Text" (also der Mustertext) erfolgte eine Anpassung von 4.000 auf 8.000 Zeichen. Das Begründungsfeld wurde von 12.000 auf 16.000 Zeichen erhöht.

Zusätzlich steht - wie unter Punkt 1.2 beschrieben - ein entsprechender Zeichenzähler zur Verfügung.

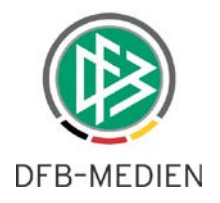

# 10. Abbildungsverzeichnis

| Abbildung 1: Zeichenzähler bei Erfassung Mustertext                                   | 3   |
|---------------------------------------------------------------------------------------|-----|
| Abbildung 2: Zeichenzähler im Tab Mustertexte für Text, Begründung, Kostenaufstellung | . 4 |
| Abbildung 3: Zuordnung Mustertexte zu mehreren Gerichtstypen / Anlage                 | 5   |
| Abbildung 4: Ansicht Spalte Gerichtstypen beim Suchen/Bearbeiten von Mustertexten     | . 6 |
| Abbildung 5: Ansicht Gerichtstypen markiert in der Bearbeiten Ansicht                 | 6   |
| Abbildung 6: Checkbox- Filtermöglichkeit für Sonderberichte                           | . 7 |
| Abbildung 7: Automatische Selektion des Urteils im Versand                            | . 8 |
| Abbildung 8: Neue Sanktionsart - Keine Sanktion                                       | . 8 |
| Abbildung 9: Beschuldigter/ Urteilstyp Strafanordnung bei Spielleitenden Instanzen    | 9   |
| Abbildung 10: Zusätzliche Platzhalter bei Anlage von Mustertexten                     | 10  |

# 11. Bearbeitungshistorie

| Version | Wer              | Wann       | Was                                  |
|---------|------------------|------------|--------------------------------------|
| 1.0     | Taner Yilmaz     |            | Initiale Version                     |
| 1.1     | Jens Leibküchler |            | Punkt 7, 8, 9 eingefügt              |
| 1.2     | Taner Yilmaz     | 20.04.2017 | Punkt 7, 8, 9 beschrieben und Layout |
|         |                  |            | Korrekturen                          |
| 1.3     | Jens Leibküchler | 27.04.2017 | Überarbeitet                         |
| 1.4     | Thomas Heyne     | 11.05.2017 | Layout-Anpassungen                   |